# Découverte et configuration de leaf à distance ACI

# Table des matières

Introduction Informations générales Conditions préalables **Exigences** Composants utilisés Informations générales Configurer Diagramme du réseau Configurations Configuration WAN à distance (côté fabric principal de l'ACI) Configuration WAN à distance (côté RLEAF) Étape 1 de la configuration ACI Configurer la stratégie de configuration Pod Fabric Étape 2 de la configuration ACI Configuration du routage externe de Spine vers IPN Étape 3 de la configuration ACI Découvrir le ou les leaf distants Étape 4 de la configuration ACI Configuration de Routed OutSide de RLEAF à IPN Étape 5 de la configuration ACI Créer une stratégie de connexion externe de fabric Étape 6 de la configuration ACI Enregistrement du noeud terminal distant sur le pod de fabric ACI Étape 7 de la configuration ACI Configuration QoS pour le leaf distant Étape 8 de la configuration ACI (facultatif). Créer un groupe de protection explicite vPC (Virtual Port-Channel)avec leaf distante Vérifier Révision de RLeaf TEP **Révision TEP spine** Sous-réseaux routables Leaf distants Échec de la configuration F0467 Validation du bootstrap Informations connexes

# Introduction

Ce document décrit les étapes de découverte et de configuration d'un module RLEAF (Remote Leaf) dans un fabric ACI (Application Centric Infrastructure) existant avec l'interface utilisateur graphique APIC (Application Policy Infrastructure Controller).

# **Informations générales**

Le déploiement du commutateur Leaf distant ACI aide les clients à étendre le fabric ACI (services ACI et gestion APIC) aux data centers distants où il n'y a pas de commutateur spine local ou d'APIC connecté. Les commutateurs Leaf distants sont ajoutés à un pod existant dans le fabric sur le réseau étendu (WAN). Toutes les stratégies déployées dans le data center principal sont déployées dans les commutateurs distants, qui se comportent comme des commutateurs Leaf locaux appartenant au fabric. Dans la topologie Leaf distante, tout le trafic de monodiffusion est transmis via VXLAN sur la couche 3. Le trafic de diffusion de couche 2, de monodiffusion inconnue et de multidiffusion (BUM) est envoyé avec des tunnels HER (Head End Replication) sans utiliser la multidiffusion. Tout le trafic local sur le site distant est commuté directement entre les points d'extrémité, qu'ils soient physiques ou virtuels. Tout trafic nécessitant l'utilisation du proxy spine est transféré vers le fabric principal. Tout comme un leaf local, le leaf distant peut être utilisé pour

connecter des serveurs virtuels, des serveurs physiques et des conteneurs. Le trafic vers les points d'extrémité connectés au noeud leaf distant est transféré localement via des commutateurs leaf distants.

# **Conditions préalables**

## Exigences

Cisco vous recommande de prendre connaissance des rubriques suivantes :

- Fabric ACI
- Interface graphique ACI
- CLI du commutateur leaf et spine ACI
- CLI du commutateur NXoS

## **Composants utilisés**

Les informations contenues dans ce document sont basées sur les versions de matériel et de logiciel suivantes :

- APIC version 3.1(2q)
- LC spine N9K-X9732C-EX
- Leaf N9K-X9732C-EX
- Réseau IP (IPN) Nexus 7000, N7K-SUP2E, N7K-F348XP-25

The information in this document was created from the devices in a specific lab environment. All of the devices used in this document started with a cleared (default) configuration. Si votre réseau est en ligne, assurez-vous de bien comprendre lâ€<sup>TM</sup>incidence possible des commandes.

# **Informations générales**

La solution leaf distante est prise en charge par la version ACI 3.1(1). La liste du matériel qui prend en charge les solutions Leaf distantes à la date à laquelle ce document a été écrit figure dans le tableau.

| Spine/Leaf         | Maquette                                                 |  |
|--------------------|----------------------------------------------------------|--|
| Dos Fixe           | N9364C                                                   |  |
| LC spine modulaire | N9732C-EX<br>N9736C-FX                                   |  |
| Feuille            | N93180YC-EX<br>N93180YC-FX<br>N93108TC-EX<br>N93108TC-FX |  |

| N93180LC-EX |
|-------------|
| N9348GC-FXP |
| N9336C-FX2  |

# Configurer

## Diagramme du réseau

Ce schéma de réseau décrit la topologie utilisée dans cet exemple.

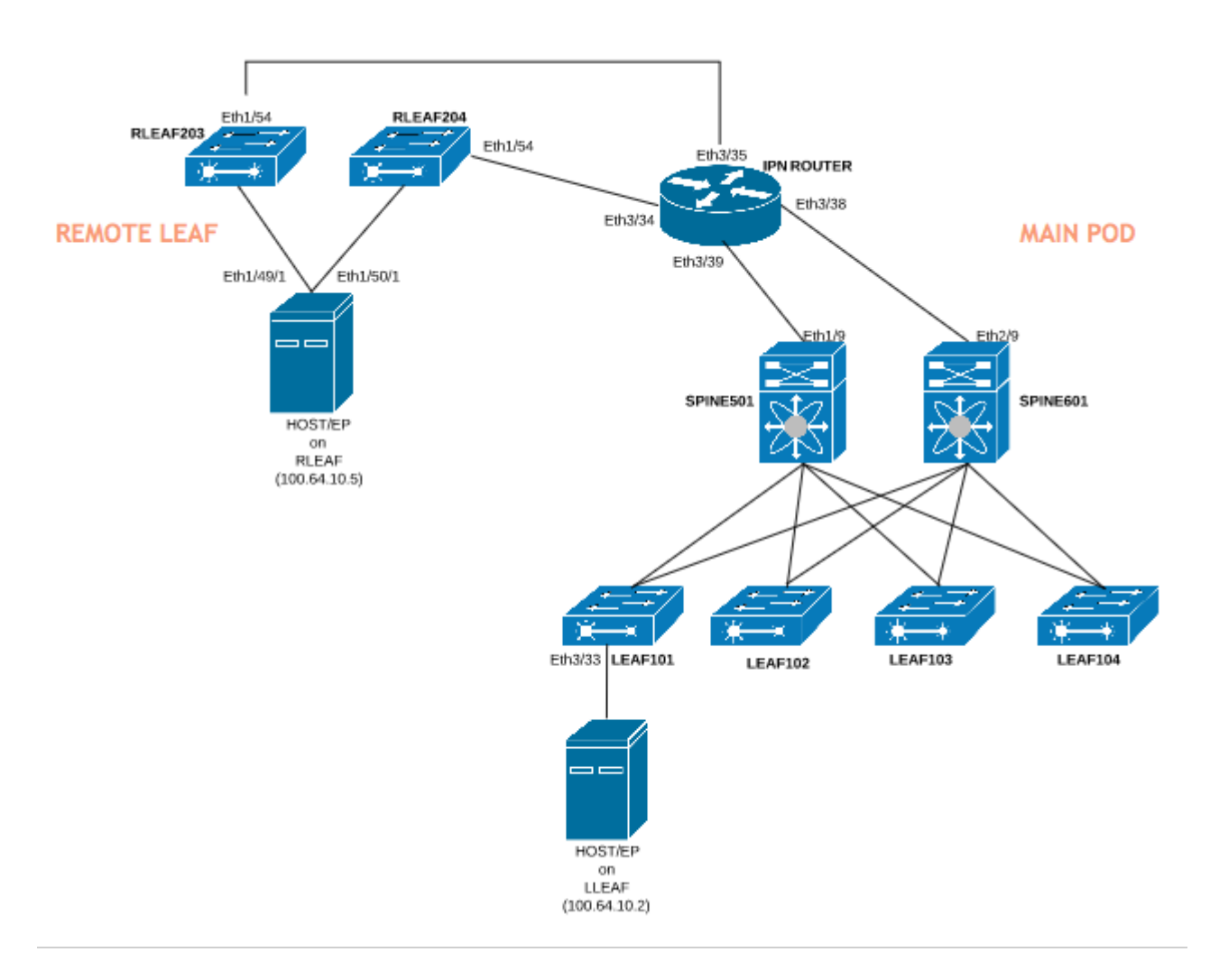

## Configurations

Ce document se concentre principalement sur le côté ACI de la configuration pour le déploiement Leaf à distance et ne couvre pas tous les détails de la configuration côté WAN du commutateur IPN. Cependant, quelques configurations importantes du réseau IPN sont répertoriées ici à titre de référence.

### Configuration WAN à distance (côté fabric principal de l'ACI)

Voici les configurations utilisées dans le périphérique IPN connecté aux spines ACI dans le fabric principal :

vrf context RLEAF description VRF created for remote-leaf lab router ospf 1 vrf RLEAF router-id 172.16.191.191 area 0.0.0.1 nssa # In this example same IPN router is used to connect to RLEAF and SPINE interface loopback191 vrf member RLEAF ip address 172.16.191.191/32

Configurations spécifiques à l'interface sur l'IPN qui se connecte au Spine.

| Vers Spine-601                 | Vers Spine-501                 |
|--------------------------------|--------------------------------|
| interface Ethernet3/38         | interface Ethernet3/39         |
| mtu 9150                       | mtu 9150                       |
| no shutdown                    | no shutdown                    |
| interface Ethernet3/38.4       | interface Ethernet3/39.4       |
| description lien vers spine601 | description lien vers spine501 |
| mtu 9150                       | mtu 9150                       |
| encapsulation dot1Q 4          | encapsulation dot1Q 4          |
| vrf member RLEAF               | vrf member RLEAF               |
| adresse ip 10.10.19.10/24      | adresse ip 10.10.20.10/24      |
| ip ospf network point-to-point | ip ospf network point-to-point |
| ip router ospf 1 area 0.0.0.1  | ip router ospf 1 area 0.0.0.1  |
| no shutdown                    | no shutdown                    |

### Configuration WAN à distance (côté RLEAF)

Voici les configurations utilisées dans le périphérique IPN connecté au leaf distant :

vrf context RLEAF description VRF créé pour le TP de feuille à distance router ospf 1 vrf RLEAF id-routeur 172.16.191.191 zone 0.0.0.1 nssa # Dans cet exemple, le même routeur IPN est utilisé pour se connecter à RLEAF et SPINE interface loopback191 vrf member RLEAF adresse ip 172.16.191.191/32

| Vers RLEAF-204                 | Vers RLEAF-203                 |
|--------------------------------|--------------------------------|
| interface Ethernet3/34         | interface Ethernet3/35         |
| mtu 9150                       | mtu 9150                       |
| no shutdown                    | no shutdown                    |
| interface Ethernet3/34.4       | interface Ethernet3/35.4       |
| description lien vers rleaf204 | description lien vers rleaf203 |
| mtu 915                        | mtu 9150                       |
| encapsulation dot1Q 4          | encapsulation dot1Q 4          |
| ip access-group 100 in         | ip access-group 100 in         |
| vrf member RLEAF               | vrf member RLEAF               |
| adresse ip 10.10.21.10/24      | adresse ip 10.10.22.10/24      |
| ip ospf network point-to-point | ip ospf network point-to-point |
| ip router ospf 1 area 0.0.0.1  | ip router ospf 1 area 0.0.0.1  |
| ip dhcp relay address 10.0.0.1 | ip dhcp relay address 10.0.0.1 |
| ip dhcp relay address 10.0.0.2 | ip dhcp relay address 10.0.0.2 |
| ip dhcp relay address 10.0.0.3 | ip dhcp relay address 10.0.0.3 |
| no shutdown                    | no shutdown                    |

Configurations spécifiques à lâ€<sup>™</sup>interface sur le réseau IP qui se connecte au RLEAF :

**Remarque** : assurez-vous que l'adresse IP du relais DHCP est configurée avec l'adresse IP du fabric APIC sous l'interface connectée au leaf distant. Cela est nécessaire pour que le leaf distant obtienne les fichiers de bootstrap du contrôleur APIC. Dans cet exemple, 10.0.0.1, 10.0.0.2 et 10.0.0.3 sont les adresses IP APIC TEP. Le leaf distant envoie DHCP DISCOVER vers le WAN pour obtenir l'adresse IP de la sous-interface connectée au routeur WAN. Le routeur WAN relaie le message DHCP DISCOVER de Remote Leaf aux APIC dans POD.

### Étape 1 de la configuration ACI Configurer la stratégie de configuration Pod Fabric

#### 1. Accédez à Fabric > Inventory > Pod Fabric Setup Policy.

2. Double-cliquez pour ouvrir la stratégie de configuration de fabric pour le pod existant.

3. Ajoutez (+) un pool distant, fournissez un ID distant (dans cet exemple : 11) et un pool distant (dans cet exemple : 172.17.0.0/20) et cliquez sur **Submit**. Lâ€<sup>TM</sup>extrait dâ€<sup>TM</sup>image peut présenter un schéma dâ€<sup>TM</sup>adressage IP différent.

**Remarque** : le sous-réseau du pool TEP de feuille distant ne doit pas chevaucher le sous-réseau du pool TEP du fabric principal. Le sous-réseau utilisé doit être /24 ou inférieur.

|                                                                                                 | Inventory   Fa              | abric Policies   Access Policies |             |
|-------------------------------------------------------------------------------------------------|-----------------------------|----------------------------------|-------------|
| Inventory                                                                                       | 0 = 0                       | Pod Fabric Setup Policy          |             |
| > C Quick Start                                                                                 |                             |                                  |             |
| 😚 Topology                                                                                      |                             | <ul> <li>Pod ID</li> </ul>       | TEP Pool    |
| > 😑 Pod 1                                                                                       |                             | 1                                | 10.0.0.0/16 |
| Pod Fabric Setup Policy                                                                         |                             |                                  |             |
| <ul> <li>Fabric Membership</li> <li>Unmanaged Fabric Node</li> <li>Unreachable Nodes</li> </ul> | Fabric Setup F              | Policy For A POD - Pod 1         |             |
| Disabled Interfaces and I                                                                       | 8 👽 🛆 🕔                     |                                  |             |
|                                                                                                 | Properties<br>II<br>TEP Poo | D: 1<br>bl: 10.0.0/16            |             |
|                                                                                                 | Remote Pool                 | s:                               |             |
|                                                                                                 |                             | <ul> <li>Remote ID</li> </ul>    |             |
|                                                                                                 |                             | 11                               |             |

### Étape 2 de la configuration ACI Configuration du routage externe de Spine vers IPN

- 1. Accédez à **Tenant > Infra > Réseaux routés externes**.
- 2. Cliquez avec le bouton droit et créez Routed Outside.

- 3. Configurez le protocole OSPF routé vers l'extérieur pour Spine vers IPN.
- 4. Utilisez OSPF comme protocole de routage.
- 5. Utilisez overlay-1 comme VRF.

Dans cet exemple, la feuille distante est attachée à un seul fabric pod. Par conséquent, l'option « Enable remote leaf with Multipod » n'est pas sélectionnée. Si vous utilisez un leaf distant avec un fabric multipod, cette option doit être cochée.

| Tenant infra                 | 0 = 0 | L3 Outside - spine2rle            | af                          |
|------------------------------|-------|-----------------------------------|-----------------------------|
| Ouick Start                  |       |                                   |                             |
| 🗸 🧱 Tenant infra             |       |                                   |                             |
| > Application Profiles       |       |                                   |                             |
| V Networking                 |       | 8 V A ()                          |                             |
| > Bridge Domains             |       | Properties                        |                             |
| > WRFs                       |       | Route Control Enforcement:        | Import                      |
| > External Bridged Networks  |       | VPE                               | overlav-1                   |
| External Routed Networks     |       | Resolved VRF:                     | overlay-1                   |
| > Route Maps/Profiles        |       | External Routed Domain:           | spine-13                    |
| > Set Rules for Route Maps   |       | Route Profile for Interleak:      | select a valu               |
| > Match Rules for Route Maps |       | Route Control For Dampening:      |                             |
| > 🖒 rleaf-wan                |       |                                   | <ul> <li>Address</li> </ul> |
| ✓                            |       |                                   |                             |
| > Logical Node Profiles      |       | 1                                 |                             |
| > Networks                   |       |                                   |                             |
| > Route Maps/Profiles        |       |                                   |                             |
| > Dot1Q Tunnels              |       | Enable BGP/EIGRP/OSPF:            | BGP                         |
| > Contracts                  |       | OSPF Area ID:                     | 0.0.0.1                     |
| > Policies                   |       | OSPF Area Control:                |                             |
| > Services                   |       | 6                                 | Send redi                   |
|                              |       |                                   | Originate                   |
|                              |       |                                   | Suppress                    |
|                              |       | OSPF Area Type:                   | NSSA area                   |
|                              |       | OSPF Area Cost:                   | 1                           |
|                              |       | Enable remote leaf with Multipod: |                             |

Configurez le profil de noeud pour chaque spine (dans cet exemple noeud-501 et noeud-601) connecté à IPN. L'exemple du noeud 501 est illustré ici. Suivez les mêmes étapes pour le noeud 601. Les extraits dâ€<sup>TM</sup>image peuvent présenter différents schémas dâ€<sup>TM</sup>adressage IP.

| Tenant infra                                                                                                    | ()<br>()<br>()<br>()<br>()<br>()<br>()<br>()<br>()<br>()<br>()<br>()<br>()<br>( | Node Association                                                                                    |                                                                                          |
|----------------------------------------------------------------------------------------------------|---------------------------------------------------------------------------------|----------------------------------------------------------------------------------------------------|------------------------------------------------------------------------------------------|
| VRFs     External Bridged Networks                                                                                                    |                                                                                 | 8 🗸 🙆 🕐                                                                                             |                                                                                          |
| <ul> <li>External Routed Networks</li> <li>Route Maps/Profiles</li> <li>Set Rules for Route Maps</li> <li>Match Rules for Route Maps</li> <li>Match Rules for Route Maps</li> <li>rleaf-wan</li> <li>spine2rleaf</li> <li>Logical Node Profiles</li> <li>spine501</li> <li>Logical Interface Profiles</li> </ul> |                                                                                 | Properties<br>Node ID:<br>Router ID:<br>Use Router ID as Loopback Addresses:<br>Loopback Addresses: | topology/pod-1/node-501<br>50.50.50.50<br>This setting will be ignored if loopback<br>IP |
| <ul> <li>Spine501</li> <li>Configured Nodes</li> <li>topology/pod-1/node-501</li> <li>spine601</li> </ul>                                                                                                    |                                                                                 | Static Routes:                                                                                      | <ul> <li>IP Address</li> </ul>                                                           |
| <ul> <li>Logical Interface Profiles</li> <li>spine601</li> <li>Configured Nodes</li> <li>topology/pod-1/node-601</li> </ul>                                                                                                    |                                                                                 |                                                                                                    |                                                                                          |
| <ul> <li>Networks</li> <li>rleaf</li> <li>Route Maps/Profiles</li> </ul>                                                                                                    |                                                                                 | External Control Peering:                                                                           | I< < Page 0 Of 0 ⇒                                                                       |

Configurez le profil d'interface pour la connexion IPN.

**Remarque** : assurez-vous d'utiliser encap vlan-4 pour l'intégration leaf à distance avec un seul pod.

Exemple pour path-501/path-[eth1/9].

| Tenant infra                                                                                                    |                                             | ogical Interface Profile - spin          |
|----------------------------------------------------------------------------------------------------|---------------------------------------------|------------------------------------------|
| O Quick Start                                                                                                    |                                             |                                          |
| 🗸 🧱 Tenant infra                                                                                                    | Routed Sub-Interface                        |                                          |
| > Application Profiles                                                                                                    |                                             |                                          |
| V Retworking                                                                                                    |                                             |                                          |
| > 🔚 Bridge Domains                                                                                                    | 8 👽 🛆 🕔                                     |                                          |
| > WRFs                                                                                                    | Properties                                  |                                          |
| > 🚞 External Bridged Networks                                                                                                    | Target:                                     | topology/pod-1/paths-501/pathep-[eth1/9] |
| External Routed Networks                                                                                                    | Description:                                | optional                                 |
| > Route Maps/Profiles                                                                                                    | Encap:                                      | VLAN 🗸 4                                 |
| > 📰 Set Rules for Route Maps                                                                                                    | IPv4 Primary / IPv6 Preferred Address:      | Integer Value                            |
| > 🔚 Match Rules for Route Map                                                                                                    | ,,,                                         | address/mask                             |
| > 合 rleaf-wan                                                                                                    | IPv6 DAD:                                   | disabled enabled                         |
| ✓                                                                                                    | IPv4 Secondary / IPv6 Additional Addresses: |                                          |
| ✓                                                                                                    |                                             | Address IPv6 DAD                         |
| ✓ 📕 spine501                                                                                                    |                                             | No items have been found                 |
| V 🖬 Logical Interface                                                                                                    |                                             | Select Actions to create a new item.     |
| > 🧧 spine501                                                                                                    |                                             |                                          |
| > Configured Node:                                                                                                    |                                             |                                          |
| ∨ 🖥 spine601                                                                                                    | Link-Local Address:                         | ::                                       |
| > Discontinue - Contract - Contract - Contra | ND RA Prefix:                               |                                          |
| > Configured Node:                                                                                                    | MAC Address:                                | 00:22:BD:F8:19:FF                        |
| > 🖿 Networks                                                                                                    | MTU (bytes):                                | inherit                                  |
| > Route Maps/Profiles                                                                                                    | Target DSCP:                                | Unspecified V                            |
| > Dot1Q Tunnels                                                                                                    |                                             |                                          |
| > Contracts                                                                                                    |                                             |                                          |

Exemple pour path-601/path-[eth2/9].

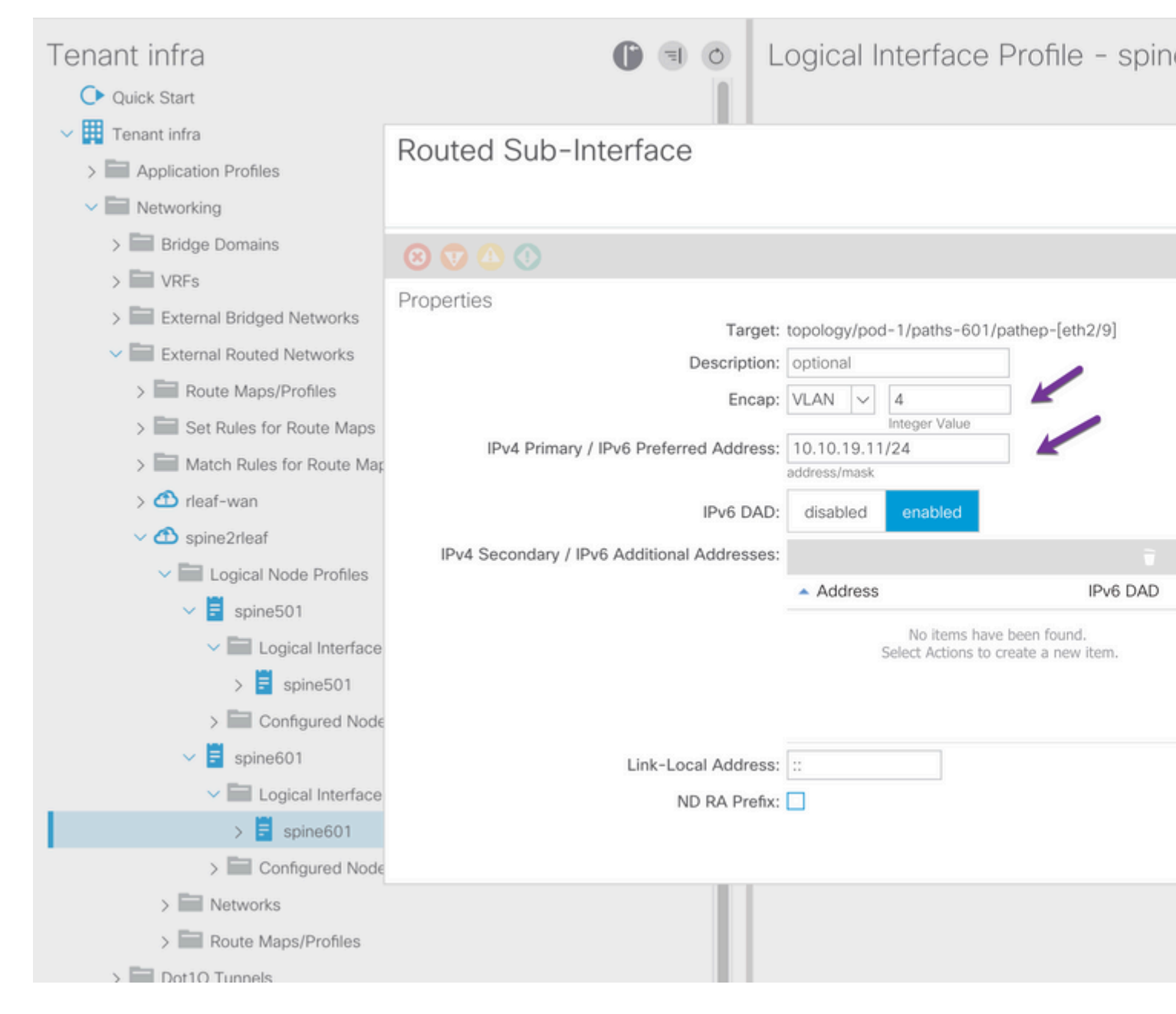

Configurez le réseau L3Out (EPG externe) pour IPN.

| Tenant infra                                 | 0 = 0 | External Network         | Instance                       |
|----------------------------------------------|-------|--------------------------|--------------------------------|
| > Bridge Domains                             |       |                          |                                |
| > 📰 VRFs                                     |       |                          |                                |
| > External Bridged Networks                  |       |                          |                                |
| External Routed Networks                     |       |                          |                                |
| > 🚞 Route Maps/Profiles                      |       |                          |                                |
| > 📰 Set Rules for Route Maps                 |       | Properties<br>QoS Class: | Unspecified                    |
| > Match Rules for Route Maps                 |       | Target DSCP:             | Unspecified                    |
| > 合 rleaf-wan                                |       | Configuration Status:    | applied                        |
| ✓                                            |       | Configuration Issues:    |                                |
| Logical Node Profiles                        |       | Preferred Group Member:  | Exclude Inc                    |
| V 🗧 spine501                                 |       |                          |                                |
| Logical Interface Profiles                   |       | L3Out Contract Masters:  |                                |
| > 🗧 spine501                                 |       |                          | L3Out Contract                 |
| Configured Nodes                             |       |                          |                                |
| topology/pod-1/node-501                      |       |                          |                                |
| v 🗐 spine601                                 |       |                          |                                |
| ✓ Image: Value >> Logical Interface Profiles |       |                          |                                |
| > 🗐 spine601                                 |       |                          |                                |
| Configured Nodes                             |       | Subnets:                 |                                |
| topology/pod-1/node-601                      |       |                          | <ul> <li>IP Address</li> </ul> |
| V Retworks                                   |       |                          |                                |
| > \Xi rleaf                                  |       |                          | 0.0.0.0/0                      |
| Douite Mane/Drofilee                         |       |                          |                                |

Maintenant que vous avez configuré OSPF L3Out à partir de Spine (noeud 501 et noeud 601) vers le périphérique IPN. La contiguïté OSPF doit être active et les routes doivent être échangées, à condition que le protocole OSPF sur le réseau IP soit configuré correctement. Vérifiez donc le voisinage OSPF entre le périphérique Spine et le périphérique IPN.

À partir de Spine :

```
spine501# show ip ospf neighbors vrf overlay-1
OSPF Process ID default VRF overlay-1
Total number of neighbors: 1
Neighbor ID Pri State Up Time Address Interface
172.16.191.191 1 FULL/ - 00:00:36 10.10.20.10 Eth1/9.9
spine501#
spine601# show ip ospf neighbors vrf overlay-1
OSPF Process ID default VRF overlay-1
Total number of neighbors: 1
Neighbor ID Pri State Up Time Address Interface
```

À partir de IPN :

| SPINE-IPN# show | ip ospf neighbors v | vrf RLEAF            |           |
|-----------------|---------------------|----------------------|-----------|
| OSPF Process ID | 1 VRF RLEAF         |                      |           |
| Total number of | neighbors: 2        |                      |           |
| Neighbor ID     | Pri State           | Up Time Address      | Interface |
| 172.16.60.60    | 1 FULL/ -           | 00:00:06 10.10.19.11 | Eth3/38.4 |
| 172.16.50.50    | 1 FULL/ -           | 00:00:17 10.10.20.11 | Eth3/39.4 |
| SPINE-IPN#      |                     |                      |           |

Vous avez maintenant le voisinage OSPF entre Spine et IPN et vous pouvez voir que la route vers le réseau infra du pod de fabric ACI est apprise au niveau de l'IPN sur OSPF.

```
SPINE-IPN# show ip route vrf RLEAF
IP Route Table for VRF "RLEAF"
'*' denotes best ucast next-hop
'#*' denotes best mcast next-hop
'[x/y]' denotes [preference/metric]
'%' in via output denotes VRF
10.0.0.0/16, ubest/mbest: 2/0
    *via 10.10.19.11, Eth3/38.4, [110/20], 00:01:21, ospf-1, nssa type-2
    *via 10.10.20.11, Eth3/39.4, [110/20], 00:01:21, ospf-1, nssa type-2
< snip >
SPINE-IPN#
```

#### Étape 3 de la configuration ACI Découvrir le ou les leaf distants

À ce stade, le fabric est prêt à découvrir un leaf distant connecté au réseau IP sur le WAN. Assurez-vous que l'IPN connecté au RLEAF dispose de la route vers le réseau d'infrastructure de pod ACI sur le réseau WAN.

```
<#root>
RLEAF-IPN#
show lldp neighbors
Capability codes:
  (R) Router, (B) Bridge, (T) Telephone, (C) DOCSIS Cable Device
  (W) WLAN Access Point, (P) Repeater, (S) Station, (O) Other
Device ID
                    Local Intf
                                  Hold-time Capability Port ID
switch
                    Eth3/34
                                    120
                                               BR
                                                            Eth1/54
                    Eth3/35
                                    120
                                               BR
                                                            Eth1/54
switch
Total entries displayed: 2
RLEAF-IPN#
```

RLEAF-IPN#

show ip route vrf RLEAF

```
IP Route Table for VRF "RLEAF"
'*' denotes best ucast next-hop
'**' denotes best mcast next-hop
'[x/y]' denotes [preference/metric]
'%<string>' in via output denotes VRF <string>
10.0.0.0/16, ubest/mbest: 2/0
    *via 10.10.19.11, Eth3/38.4, [110/20], 00:01:21, ospf-1, nssa type-2
    *via 10.10.20.11, Eth3/39.4, [110/20], 00:01:21, ospf-1, nssa type-2
< snip >
```

Vérifiez l'IPN connecté au leaf distant et assurez-vous que l'adresse IP du fabric APIC est configurée comme relais DHCP.

<#root>

RLEAF-IPN#

show ip dhcp relay

< snip >

Helper addresses are configured on the following interfaces: Interface Relay Address VRF Name Ethernet3/34.4 10.0.0.1 Ethernet3/34.4 10.0.0.2 Ethernet3/34.4 10.0.0.3 Ethernet3/35.4 10.0.0.1 Ethernet3/35.4 10.0.0.2 Ethernet3/35.4 10.0.0.2 Ethernet3/35.4 10.0.0.3 RLEAF-IPN#

Accédez à **Inventory > Fabric Membership** dans l'interface utilisateur graphique de l'ACI et recherchez les nouveaux commutateurs détectés.

| Inventory                      | 0 = 0             | Fabric Mem    | bership     | )       |             |         |          |      |         |
|--------------------------------|-------------------|---------------|-------------|---------|-------------|---------|----------|------|---------|
| > 🕩 Quick Start                |                   |               |             |         |             |         |          |      |         |
| 😚 Topology                     |                   | Serial Number | Pod         | Node ID | RL TEP Pool | Node    | Rack     | Mode |         |
|                                |                   |               | 10          |         |             | Indiffe | Name     |      |         |
| > leaf101 (Node-101)           |                   | FDO20331BFQ   | 1           | 202     | 0           | leaf202 |          | N9K- |         |
| > leaf102 (Node-102)           |                   | FDO21031WXP   | 1           | 201     | 0           | leaf201 |          | N9K- |         |
| > leaf103 (Node-103)           |                   | FDO220810B0   | 1           | 0       | 0           |         |          | N9K- |         |
| > leaf104 (Node-104)           |                   |               | FOX1948G9EA | 1       | 601         | 0       | spine601 |      | N9K-    |
| > leaf201 (Node-201)           |                   |               | FOX1949GHHM | 1       | 501         | 0       | spine501 |      | N9K-    |
| > leaf202 (Node=202)           |                   |               | SAL1946SWJM | 1       | 101         | 0       | leaf101  |      | N9K-    |
| > 🔤 spine501 (Node-501)        |                   |               | SAL1946SWNS | 1       | 102         | 0       | leaf102  |      | N9K-    |
| > spine601 (Node-601)          |                   |               |             |         | SAL1946SWNT | 1       | 104      | 0    | leaf104 |
| Pod Fabric Setup Policy        |                   | SAL 1946SWNU  | 1           | 103     | 0           | leaf103 |          | N9K- |         |
| > Fabric Membership            |                   | •             |             | 100     |             | 1001100 |          | HUIK |         |
| > 📰 Unmanaged Fabric Nodes     |                   | FDO22080JDA   | 1           | 0       | 0           |         |          | N9K- |         |
| Unreachable Nodes              |                   |               |             |         |             |         |          |      |         |
| Disabled Interfaces and Decomm | issioned Switches |               |             |         |             |         |          |      |         |

Enregistrez le leaf nouvellement découvert dans le fabric existant :

- 1. Identifiez la nouvelle feuille en fonction du numéro de série.
- 2. Cliquez avec le bouton droit sur le leaf nouvellement découvert et cliquez sur Register.
- 3. Indiquez l'ID de pod et l'ID de noeud appropriés.
- 4. Sélectionnez le POOL TEP RL.
- 5. Indiquez un **nom de noeud**.
- 6. Vérifiez et confirmez que le **rôle** est sélectionné comme feuille distante.
- 7. Cliquez sur **Mettre à jour**.

| Serial Number | <ul> <li>Pod</li> <li>ID</li> </ul> | Node ID | RL TEP Pool | Node<br>Name | Rack<br>Name | Model       |
|---------------|-------------------------------------|---------|-------------|--------------|--------------|-------------|
| FDO22080JDA   | 1                                   | 203     | ÷ 11        | rleaf203     | select       | ✓ N9K-C9318 |
| FDO220810B0   | 1                                   | 204     | 11          | ∧ rleaf204   | select       | ✓ N9K-C9318 |
| FOX1948G9EA   | 1                                   | 601     | 0           | spine601     | Update       | Canc        |

**Remarque** : assurez-vous de sélectionner le pool **RL TEP** correct que vous avez configuré à l'étape 1. En outre, vérifiez et confirmez que le **rôle** est sélectionné comme un leaf distant automatiquement lorsque vous sélectionnez le **POOL TEP RL** dans la liste déroulante.

Maintenant, vous pouvez voir que le type de noeud est identifié comme "feuille distante" et l'état comme "Découverte". Le noeud n'a pas encore d'adresse IP de fabric.

| Inventory                           | 0 E          | L | Fabric Memb   | pership | )       |          |
|-------------------------------------|--------------|---|---------------|---------|---------|----------|
| > 🕩 Quick Start                     |              | L |               |         |         |          |
| 😚 Topology                          |              | Е | Serial Number | A Pod   | Node ID | RL TEP I |
| ∨ 😑 Pod 1                           |              | Ŀ |               | iD.     |         |          |
| > leaf101 (Node-101)                |              | L | FDO20331BFQ   | 1       | 202     | 0        |
| > leaf102 (Node-102)                |              | L | FDO21031WXP   | 1       | 201     | 0        |
| > leaf103 (Node-103)                |              | L | FDO22080JDA   | 1       | 203     | 11       |
| > leaf104 (Node-104)                |              | L | FDO220810B0   | 1       | 204     | 11       |
| > leaf201 (Node-201)                |              | L | FOX1948G9EA   | 1       | 601     | 0        |
| > leaf202 (Node-202)                |              | Е | FOX1949GHHM   | 1       | 501     | 0        |
| > 🧧 spine501 (Node-501)             |              | Н | SAL1946SWJM   | 1       | 101     | 0        |
| > 🔤 spine601 (Node-601)             |              | Ľ | SAL1946SWNS   | 1       | 102     | 0        |
| Pod Fabric Setup Policy             |              | Ľ | SAL 1946SWNT  | 1       | 104     | 0        |
| > 🔚 Fabric Membership               |              |   | SAL 13405WINT |         | 104     | Ŭ        |
| > 📰 Unmanaged Fabric Nodes          |              |   | SAL1946SWNU   | 1       | 103     | 0        |
| Unreachable Nodes                   |              | L |               |         |         |          |
| Disabled Interfaces and Decommissio | ned Switches |   |               |         |         |          |

## Étape 4 de la configuration ACI Configuration de Routed OutSide de RLEAF à IPN

1. Accédez à **Tenant > Infra > Réseaux routés externes** et créez **Routed Outside**.

# Create Routed Outside

STEP 1 > Identity

| Define the Routed Outsid     | e                             |          |                 |
|------------------------------|-------------------------------|----------|-----------------|
| Description:                 | optional                      |          | Con             |
| Description                  |                               |          |                 |
| Tags:                        |                               | ~        | OSPF Area ID:   |
|                              | enter tags separated by comma |          | OSPF Area       |
| PIM:                         |                               |          | Control:        |
| Route Control Enforcement:   | 🗌 Import 🛛 🗹 Expo             | ort      |                 |
| Target DSCP                  | Unspecified                   |          |                 |
| V/DE-                        | overlav-1                     |          | OSPF Area Type: |
| Evternel Deuted Demein:      | deef 12                       |          | OSPF Area Cost: |
| External Routed Domain:      | near-13                       | ¥        | Enable Remote   |
| Route Profile for Interleak: | select a value                | ~        | Leaf:           |
| Route Control For Damper     | ning:                         |          |                 |
|                              | Address Family Type           | 9        | •               |
|                              |                               |          | Address F       |
|                              |                               |          |                 |
|                              |                               |          |                 |
| Nodes and Interfaces Prot    | cocol Profiles                |          |                 |
|                              |                               |          |                 |
| Name                         | Desc                          | cription | DSCP            |
| rleaf-node-profile           |                               |          | Unspecified     |
|                              |                               |          |                 |

2. Créez des profils de noeud RLEAF pour les noeuds 203 et 204. Vous pouvez maintenant sélectionner **rleaf-203 (Node-203)** et **rleaf-204 (Node-204)** dans la liste déroulante des ID de noeud, car ils sont maintenant détectés dans le fabric.

Profil de noeud RLEAF 203 :

# Create Routed Outside

# Select Node

Select Node and Configure Static Routes

|                                      | Node ID:   | rleaf203 (Node-203) | $\sim$ |  |  |  |
|--------------------------------------|------------|---------------------|--------|--|--|--|
|                                      | Router ID: | 203.203.203.203     |        |  |  |  |
| Use Router ID as Loopback Address: 🗹 |            |                     |        |  |  |  |
| External Control Peering: 🗹          |            |                     |        |  |  |  |
| Loopback A                           | ddresses:  |                     |        |  |  |  |
|                                      |            | IP                  |        |  |  |  |
|                                      |            |                     |        |  |  |  |

Static Routes:

**IP** Address

car le RLEAF203 ou le RLEAF204 n'est pas enregistré. Ainsi, entrez manuellement le chemin dans les champs **Noeud & Chemin** comme indiqué dans l'image.

Créez le profil d'interface pour le noeud 203. Saisissez manuellement les champs Noeud et Chemin comme indiqué.

Node: topology/pod-1/node-203

Path: topology/pod-1/paths-203/pathep-[eth1/54]

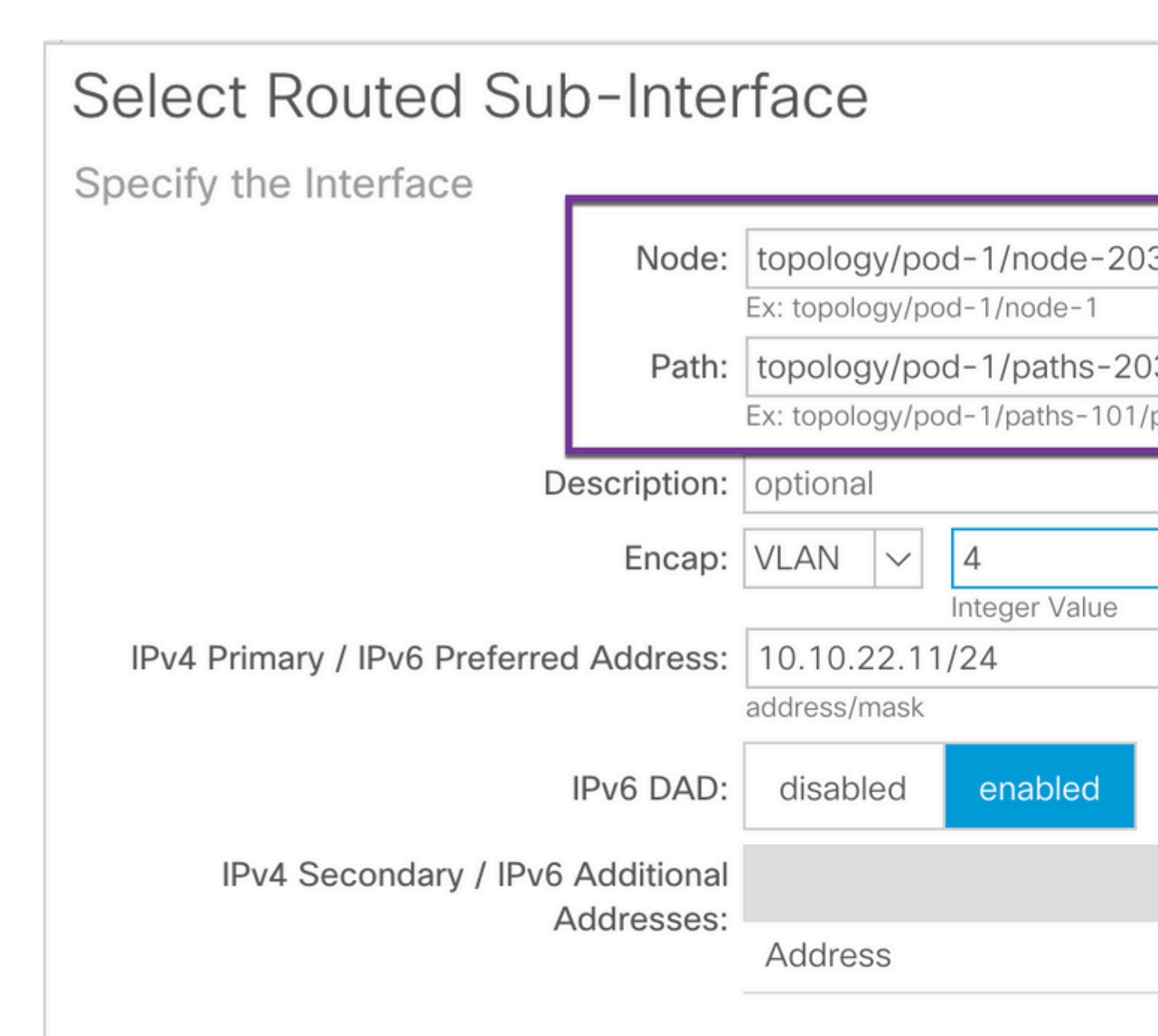

| MAC Address: |  |
|--------------|--|
|--------------|--|

00:22:BD:F8:19:FF

MTU (bytes):

inherit

Link-local Address:

Créez le profil d'interface pour le noeud 204. Saisissez manuellement les champs Noeud et Chemin comme indiqué.

Node: topology/pod-1/node-204

Path: topology/pod-1/paths-204/pathep-[eth1/54]

| Select Routed Sub             | o-Inter     | face                           |                    |                              |
|-------------------------------|-------------|--------------------------------|--------------------|------------------------------|
| Specify the Interface         |             |                                |                    |                              |
|                               | Node:       | topology/po                    | d-1/node-203       | 3                            |
|                               | Path:       | topology/po<br>Ex: topology/po | d-1/paths-203      | 3 <b>/pathe</b><br>bathep-[e |
| De                            | escription: | optional                       |                    |                              |
|                               | Encap:      | VLAN 🗸                         | 4<br>Integer Value |                              |
| IPv4 Primary / IPv6 Preferred | Address:    | 10.10.22.11<br>address/mask    | /24                |                              |
| I                             | IPv6 DAD:   | disabled                       | enabled            |                              |
| IPv4 Secondary / IPv6         | Additional  |                                |                    |                              |
| A                             | ddresses:   | Address                        |                    |                              |
|                               |             |                                |                    |                              |
| MAC                           | Address:    | 00:22:BD:F8                    | 3:19:FF            |                              |
| MT                            | U (bvtes):  | inherit                        |                    |                              |

Link-local Address:

### Créez le réseau externe L3Out (EPG externe) :

| Create Routed             | Outside     |             |            |
|---------------------------|-------------|-------------|------------|
| STEP 2 > External EPG     | B Networks  |             |            |
| Configure External EP     | G Networks  |             |            |
| Create Route<br>Profiles: |             |             |            |
| External EPG Networks     | 5           |             |            |
|                           |             |             |            |
| Name                      | QoS Class   | Description | Target DS  |
| rleaf-I3out               | Unspecified |             | Unspecifie |
|                           |             |             |            |

Étape 5 de la configuration ACI Créer une stratégie de connexion externe de fabric

1. Accédez à Locant > Infra > Policies > Protocol > Fabric Ext Connection Policy > Fabric External Connection Policy et créez un profil Intrasite/Intersite.

2. Ajoutez le **profil de routage externe de fabric** avec un réseau externe de RLEAF203 et RLEAF204 connecté au routeur WAN (IPN).

3. Dans le cas présent, il sâ€<sup>™</sup>agit respectivement de 10.10.22.0/24 et 10.10.21.0/24.

| Tenant infra                       | 0 = | Intrasite/Intersite Pro    |
|------------------------------------|-----|----------------------------|
| C Quick Start                      |     |                            |
| Tenant infra                       |     |                            |
| > Application Profiles             |     | 8 🗸 🕁 🚯                    |
| > Networking                       |     | Properties                 |
| > Contracts                        |     | Fabric ID: 1               |
| V Policies                         |     | Name: rleaf                |
| V Protocol                         |     | Community: extend          |
| > Route Maps                       |     | Pod Peerina Profile        |
| > 🖬 BFD                            |     | Peering Type: Full A       |
| > BGP                              |     | Peeting type.              |
| > CSPF                             |     | Password:                  |
| > EIGRP                            |     | Confirm Password:          |
| > 🔚 IGMP Snoop                     |     | Pod Connection Profile     |
| > IGMP Interface                   |     |                            |
| > Custom QOS                       |     | <ul> <li>Pod ID</li> </ul> |
| > End Point Retention              |     |                            |
| > DHCP                             |     |                            |
| > MD Interface                     |     |                            |
| > 🔜 ND RA Prefix                   |     |                            |
| > Route Tag                        |     | Fabric External Routing P  |
| > L4-L7 Policy Based Redirect      |     |                            |
| > L4-L7 Redirect Health Groups     |     | Name                       |
| > Data Plane Policing              |     | rleaf203                   |
| ✓ ➡ Fabric Ext Connection Policies |     | riesf204                   |
| Fabric Ext Connection Policy rleaf |     | 1601204                    |
|                                    |     |                            |

### Étape 6 de la configuration ACI Enregistrement du noeud terminal distant sur le pod de fabric ACI

Ensuite, le leaf distant obtient l'adresse IP du fabric à partir du pool TEP APIC.

|                            | Inventory   Fabric I | Policies I Access Po | olicies     |         | -           |             |
|----------------------------|----------------------|----------------------|-------------|---------|-------------|-------------|
| Inventory                  | <b>()</b> = 0        | Fabric Mem           | bership     | )       |             |             |
| > 🗘 Quick Start            |                      |                      |             |         |             |             |
| Topology                   |                      | Serial Number        | A Pod<br>ID | Node ID | RL TEP Pool | Node<br>Nam |
| Pod Fabric Setup Policy    |                      | FDO20331BFQ          | 1           | 202     | 0           | leaf2       |
| > 🔚 Fabric Membership      |                      | FDO21031WXP          | 1           | 201     | 0           | leaf2       |
| > 📰 Unmanaged Fabric Nodes |                      | FDO22080JDA          | 1           | 203     | 11          | rleaf       |
| Unreachable Nodes          |                      | FDO220810B0          | 1           | 204     | 11          | rleaf       |

Patientez quelques instants pour que le leaf distant passe à l'état actif. Maintenant, vous pouvez voir que les feuilles distantes rleaf-203 et rleaf-204 sont enregistrées dans le fabric ACI.

| Inventory                          | 0 = 0         | Fabric Mem    | bership     | )       |             |
|------------------------------------|---------------|---------------|-------------|---------|-------------|
| > 🕩 Quick Start                    |               |               |             |         |             |
| Topology                           |               | Serial Number | ▲ Pod<br>ID | Node ID | RL TEP Pool |
| Pod Fabric Setup Policy            |               | FDO20331BFQ   | 1           | 202     | 0           |
| > 🔚 Fabric Membership              |               | FDO21031WXP   | 1           | 201     | 0           |
| > 🖿 Unmanaged Fabric Nodes         |               | FDO22080JDA   | 1           | 203     | 11          |
| Unreachable Nodes                  |               | FDO220810B0   | 1           | 204     | 11          |
| Disabled Interfaces and Decommissi | oned Switches | FOX1948G9EA   | 1           | 601     | 0           |

#### <#root>

apic3#

#### acidiag fnvread

| ID  | Pod ID | Name     | Serial Number | IP Address      | Role | State  | LastUp |
|-----|--------|----------|---------------|-----------------|------|--------|--------|
| 101 | 1      | leaf101  | SAL1946SWJM   | 10.0.232.64/32  | leaf | active | 0      |
| 102 | 1      | leaf102  | SAL1946SWNS   | 10.0.232.73/32  | leaf | active | 0      |
| 103 | 1      | leaf103  | SAL1946SWNU   | 10.0.232.69/32  | leaf | active | 0      |
| 104 | 1      | leaf104  | SAL1946SWNT   | 10.0.8.64/32    | leaf | active | 0      |
| 201 | 1      | leaf201  | FD021031WXP   | 10.0.232.72/32  | leaf | active | 0      |
| 202 | 1      | leaf202  | FD020331BFQ   | 10.0.232.68/32  | leaf | active | 0      |
| 203 | 1      | rleaf203 | FDO22080JDA   | 172.17.3.128/32 | leaf | activ  | re 0   |

| 204 | 1 | rleaf204 | FDO220810B0 | 172.17.7.128/32 | leaf  | active ( |
|-----|---|----------|-------------|-----------------|-------|----------|
| 501 | 1 | spine501 | F0X1949GHHM | 10.0.232.66/32  | spine | active 0 |
| 601 | 1 | spine601 | F0X1948G9EA | 10.0.232.65/32  | spine | active 0 |

Total 10 nodes

apic3#

Maintenant, vous pouvez voir le voisinage OSPF entre le leaf distant et l'IPN.

Extrait de RLEAF 203 : <#root> rleaf203# show ip ospf neighbors vrf overlay-1 OSPF Process ID default VRF overlay-1 Total number of neighbors: 1 Neighbor ID Pri State Up Time Address Interface 172.16.191.191 1 FULL/ -00:24:57 10.10.22.10 Eth1/54.6 rleaf203# rleaf203# show ip route vrf overlay-1 IP Route Table for VRF "overlay-1" '\*' denotes best ucast next-hop '\*\*' denotes best mcast next-hop '[x/y]' denotes [preference/metric] '%<string>' in via output denotes VRF <string> 10.0.0/16, ubest/mbest: 1/0 \*via 10.10.22.10, eth1/54.6, [110/20], 00:30:24, ospf-default, nssa type-2 10.0.0.1/32, ubest/mbest: 1/0 \*via 10.10.22.10, eth1/54.6, [110/20], 00:30:24, ospf-default, nssa type-2 < snip > Extrait de RLEAF 204 :

<#root>

rleaf204#

show ip ospf neighbors vrf overlay-1

OSPF Process ID default VRF overlay-1 Total number of neighbors: 1

Neighbor ID Pri State Up Time Address Interface 00:25:36 10.10.21.10 172.16.191.191 1 FULL/ -Eth1/54.6 rleaf204# rleaf204# show ip route vrf overlay-1 IP Route Table for VRF "overlay-1" '\*' denotes best ucast next-hop '\*\*' denotes best mcast next-hop '[x/y]' denotes [preference/metric] '%<string>' in via output denotes VRF <string> 10.0.0.0/16, ubest/mbest: 1/0 \*via 10.10.21.10, eth1/54.6, [110/20], 00:31:37, ospf-default, nssa type-2 10.0.0.1/32, ubest/mbest: 1/0 \*via 10.10.21.10, eth1/54.6, [110/20], 00:31:37, ospf-default, nssa type-2 < snip > À partir de IPN : <#root> RLEAF-IPN# show ip ospf neighbors vrf RLEAF OSPF Process ID 1 VRF RLEAF Total number of neighbors: 4 Interface Neighbor ID Pri State Up Time Address 172.16.204.204 1 FULL/ -00:26:03 10.10.21.11 Eth3/34.4 00:26:03 10.10.22.11 172.16.203.203 1 FULL/ -Eth3/35.4 RLEAF-IPN#

#### Étape 7 de la configuration ACI Configuration QoS pour le leaf distant

Il est nécessaire de classer les classes de fabric ACI (niveaux QoS) en une valeur DSCP dans IPN. Pour répondre à cette exigence, le fabric ACI doit être activé avec la politique de **traduction DSCP class-cos pour le trafic de couche 3**. Utilisez cette configuration pour mapper les niveaux de QOS ACI et les classes par défaut aux valeurs DSCP dans IPN.

Accédez à **Tenant > Infra > Policies > DSCP class-cos translation policy for L3 traffic** comme indiqué dans l'image.

# DSCP class-cos translation policy for L3 traffic

| Prop | erties                  |          |         |        |
|------|-------------------------|----------|---------|--------|
| Tra  | anslation Policy State: | Disabled | Enabled |        |
|      | User Level 1:           | CS0      |         | $\sim$ |
|      | User Level 2:           | CS1      |         | $\sim$ |
|      | User Level 3:           | CS2      |         | $\sim$ |
|      | Control Plane Traffic:  | CS3      |         | $\sim$ |
|      | Policy Plane Traffic:   | CS4      |         | $\sim$ |
|      | Span Traffic:           | CS5      |         | $\sim$ |
|      | Traceroute Traffic:     | CS6      |         | $\sim$ |

### Étape 8 de la configuration ACI (facultatif). Créer un groupe de protection explicite Virtual Port-Channel (vPC) avec Remote Leaf

Puisque les commutateurs leaf distants sont enregistrés dans le fabric ACI, vous pouvez créer un groupe de protection explicite vPC avec un leaf distant. Accédez à **Fabric > Access Policies > Switch Policies > Policies > Virtual Port Channel Default** et créez des **groupes de protection VPC explicites (+).** Les extraits dâ€<sup>TM</sup>image présentent différents schémas dâ€<sup>TM</sup>adressage IP.

# VPC Explicit Protection Group - VPC Protection Group

| 😢 👽 🛆 🕕            |                             |
|--------------------|-----------------------------|
| Properties         |                             |
| Name:              | rleaf-vpc                   |
| Logical Pair ID:   | 234                         |
| VPC Domain Policy: | default 🗸                   |
| Virtual IP:        | 11.0.3.130/32               |
| Switch Pairs:      | <ul> <li>Node ID</li> </ul> |
|                    | 203                         |
|                    | 204                         |

| <#root>                                                                                          |                               |
|--------------------------------------------------------------------------------------------------|-------------------------------|
| rleaf203#                                                                                        |                               |
| show system internal epm vpc                                                                     |                               |
| Local TEP IP                                                                                     | : 172.17.3.128                |
| Peer TEP IP                                                                                      | : 172.17.7.129                |
| vPC configured                                                                                   | : Yes                         |
| VPC VIP                                                                                          | : 172.17.3.130                |
| MCT link status<br>Local vPC version bitmap<br>Peer vPC version bitmap<br>Negotiated vPC version | : Up<br>: 0x7<br>: 0x7<br>: 3 |

```
Peer advertisement received : Yes
Tunnel to vPC peer : Up
vPC# 343
if : port-channel1, if index : 0x16000000
local vPC state : MCEC_STATE_UP, peer vPC state : MCEC_STATE_UP
current link state : LOCAL_UP_PEER_UP
vPC fast conv : Off
rleaf203#
```

## Vérifier

### **Révision de RLeaf TEP**

Remote leaf Data-Plane Tunnel End Point (RL-DP-PTEP) : cette adresse IP est attribuée à chaque commutateur Leaf distant du pool TEP alloué à l'emplacement distant. Les paquets VXLAN provenant d'un noeud terminal distant sont créés avec ce TEP comme adresse IP source lorsque les noeuds terminaux distants ne font pas partie d'un domaine vPC.

Point d'extrémité du tunnel vPC de terminal distant (RL-vPC) : adresse IP de diffusion anycast attribuée à la paire vPC de noeuds terminaux distants du pool TEP qui est allouée à l'emplacement distant. Tous les paquets VXLAN provenant des deux commutateurs Leaf distants proviennent de cette adresse TEP si les commutateurs Leaf distants font partie d'un domaine vPC.

```
<#root>
rleaf203#
show ip int vrf overlay-1
IP Interface Status for VRF "overlay-1"
eth1/54.6, Interface status: protocol-up/link-up/admin-up, iod: 64, mode: external
 IP address: 10.10.22.11, IP subnet: 10.10.22.0/24
 IP broadcast address: 255.255.255.255
 IP primary address route-preference: 1, tag: 0
lo0, Interface status: protocol-up/link-up/admin-up, iod: 4, mode: ptep
 IP address: 172.17.3.128, IP subnet: 172.17.3.128/32
 IP broadcast address: 255.255.255.255
 IP primary address route-preference: 1, tag: 0
lo1, Interface status: protocol-up/link-up/admin-up, iod: 65, mode: unspecified
 IP address: 172.16.203.203, IP subnet: 172.16.203.203/32
 IP broadcast address: 255.255.255.255
 IP primary address route-preference: 1, tag: 0
lo2, Interface status: protocol-up/link-up/admin-up, iod: 72, mode: vpc
 IP address: 172.17.3.130, IP subnet: 172.17.3.130/32
```

```
IP primary address route-preference: 1, tag: 0
lo3, Interface status: protocol-up/link-up/admin-up, iod: 75, mode: dp-ptep
 IP address: 172.17.3.129, IP subnet: 172.17.3.129/32
 IP broadcast address: 255.255.255.255
 IP primary address route-preference: 1, tag: 0
lo1023, Interface status: protocol-up/link-up/admin-up, iod: 66, mode: ftep
 IP address: 172.17.0.32, IP subnet: 172.17.0.32/32
 IP broadcast address: 255.255.255.255
 IP primary address route-preference: 1, tag: 0
rleaf203#
<#root>
rleaf204#
show ip int vrf overlay-1
IP Interface Status for VRF "overlay-1"
eth1/54.6, Interface status: protocol-up/link-up/admin-up, iod: 64, mode: external
 IP address: 10.10.21.11, IP subnet: 10.10.21.0/24
 IP broadcast address: 255.255.255.255
 IP primary address route-preference: 1, tag: 0
lo0, Interface status: protocol-up/link-up/admin-up, iod: 4, mode: ptep
 IP address: 172.17.7.128, IP subnet: 172.17.7.128/32
 IP broadcast address: 255.255.255.255
 IP primary address route-preference: 1, tag: 0
lo1, Interface status: protocol-up/link-up/admin-up, iod: 65, mode: unspecified
 IP address: 172.16.204.204, IP subnet: 172.16.204.204/32
 IP broadcast address: 255.255.255.255
 IP primary address route-preference: 1, tag: 0
lo2, Interface status: protocol-up/link-up/admin-up, iod: 71, mode: dp-ptep
 IP address: 172.17.7.129, IP subnet: 172.17.7.129/32
 IP broadcast address: 255.255.255.255
 IP primary address route-preference: 1, tag: 0
```

```
IP address: 172.17.3.130, IP subnet: 172.17.3.130/32
IP broadcast address: 255.255.255
IP primary address route-preference: 1, tag: 0
lo1023, Interface status: protocol-up/link-up/admin-up, iod: 66, mode: ftep
IP address: 172.17.0.32, IP subnet: 172.17.0.32/32
IP broadcast address: 255.255.255
IP primary address route-preference: 1, tag: 0
rleaf204#
```

### **Révision TEP spine**

Remote leaf Unicast Tunnel End Point (RL-UCAST) : il s'agit d'une partie d'adresse IP anycast du pool TEP local attribuée automatiquement à tous les spines auxquels les commutateurs Leaf distants sont associés. Lorsque des paquets de monodiffusion sont envoyés depuis des points d'extrémité connectés aux noeuds RLEAF vers le Pod principal ACI, les paquets encapsulés VXLAN sont envoyés avec la destination comme adresse RL-Ucast-TEP et la source comme RL-DP-TEP ou RL-vPC. N'importe quel spine dans le Pod DC principal de l'ACI peut donc recevoir le trafic, le décapsuler, effectuer la recherche de couche 2 ou de couche 3 requise, puis le réencapsuler et le transférer vers la destination finale.

Remote leaf <del>Unicast</del> Multicast Tunnel End Point (RL-MCAST-HREP) : il s'agit d'une autre partie d'adresse IP anycast du pool TEP local attribuée automatiquement à tous les spines auxquels les commutateurs Leaf distants sont associés. Lorsque le trafic BUM (diffusion de couche 2, monodiffusion inconnue ou multidiffusion) est généré par un point d'extrémité connecté aux noeuds Leaf distants, les paquets sont encapsulés VXLAN par le noeud RLEAF et envoyés avec la destination comme adresse RL-Mcast-TEP et la source comme RL-DP-TEP ou RL-vPC. Tous les spines du module ACI peuvent recevoir le trafic BUM et le transférer à l'intérieur du fabric.

```
<#root>
spine501#
show ip int vrf overlay-1
< snip >
lo12, Interface status: protocol-up/link-up/admin-up, iod: 88, mode: rl-mcast-hrep
IP address: 10.0.0.37, IP subnet: 10.0.0.37/32
IP broadcast address: 255.255.255
```

IP primary address route-preference: 1, tag: 0

lo13, Interface status: protocol-up/link-up/admin-up, iod: 91, mode: rl-ucast

IP address: 10.0.0.36, IP subnet: 10.0.0.36/32

IP broadcast address: 255.255.255.255

IP primary address route-preference: 1, tag: 0

spine501#

<#root>

spine601#

show ip int vrf overlay-1

< snip >

loll, Interface status: protocol-up/link-up/admin-up, iod: 76, mode: rl-mcast-hrep

IP address: 10.0.0.37, IP subnet: 10.0.0.37/32

IP broadcast address: 255.255.255.255

IP primary address route-preference: 1, tag: 0

lo12, Interface status: protocol-up/link-up/admin-up, iod: 79, mode: rl-ucast

IP address: 10.0.0.36, IP subnet: 10.0.0.36/32

IP broadcast address: 255.255.255.255

IP primary address route-preference: 1, tag: 0

spine601#

## Sous-réseaux routables Leaf distants

Si les cartes APIC sont accessibles via le réseau IP/ISN/WAN, le sous-réseau distant n'est pas nécessaire pour que les noeuds leaf distants soient détectés. Ce sous-réseau est utilisé pour créer des entrées NAT pour les APIC sur les commutateurs spine et pour prendre en charge le vPOD. Cette fonctionnalité peut également être utilisée avec RL Direct.

# Échec de la configuration F0467

Si vous utilisez l'Assistant pour ajouter un leaf distant à un pod, l'Assistant ne configure pas les stratégies d'accès requises répertoriées ici et vous voyez le message d'erreur **F0467** courant. Vous devez les créer manuellement.

- Profil de commutateur de leaf pour les noeuds de leaf distants et les sélecteurs de leaf
- Profil d'interface leaf pour les noeuds leaf distants et sélecteur d'interface pour les liaisons ascendantes
- groupe de politiques d'interface

F0467 Fault delegate: Configuration failed for uni/tn-infra/out-rl-infra.l3out/instP-ipnInstP node 203 e

topology/pod-1/node-203/local/svc-policyelem-id-0/uni/epp/rtd-[uni/tn-infra/out-rl-infra.l3out/instP-ipr

## Validation du bootstrap

Les feuilles distantes peuvent ne pas être détectées en raison de l'activation de la validation Bootscript.

En fait, lorsque la validation Bootscript est activée, le leaf s'affiche et apprend la version qu'il doit exécuter via DHCP, puis il télécharge l'image à partir du serveur APICS. Le problème cependant est que pour les routeurs distants avec RL direct activé pour fonctionner il y a des règles tcam spécifiques qui doivent être installées sur le leaf pour permettre le trafic APIC natté. Parce que la validation bootscript échoue, ces règles et objets ne sont pas installés sur la liste de contrôle d'accès. Cependant, comme ces objets/règles ne sont pas installés, il ne peut pas télécharger correctement l'image à partir du contrôleur APIC.

Si vous rencontrez une telle situation, essayez de découvrir la liste de contrôle d'accès avec BSV désactivé.

## **Informations connexes**

- <u>https://www.cisco.com/c/en/us/solutions/collateral/data-center-virtualization/application-centric-infrastructure/white-paper-c11-740861.html</u>
- <u>Assistance et documentation techniques Cisco Systems</u>

### À propos de cette traduction

Cisco a traduit ce document en traduction automatisée vérifiée par une personne dans le cadre d'un service mondial permettant à nos utilisateurs d'obtenir le contenu d'assistance dans leur propre langue.

Il convient cependant de noter que même la meilleure traduction automatisée ne sera pas aussi précise que celle fournie par un traducteur professionnel.